## ◎録音情報表示画面

| ①<br>戻る 録音情報(表示) <sup>②</sup> ① <sup>③</sup> 編集 |  |  |  |  |
|-------------------------------------------------|--|--|--|--|
| タイトル名<br>説明用音声データ                               |  |  |  |  |
|                                                 |  |  |  |  |
| 録音品質: 16000Hz                                   |  |  |  |  |
| 録音開始: 2016/10/03 18:16:10                       |  |  |  |  |
| 録音終了: 2016/10/03 18:16:32                       |  |  |  |  |
| 録音時間: 00:00:20 (653.9Kbyte)                     |  |  |  |  |
| 登録日時: 2016/10/03 18:16:36                       |  |  |  |  |
| iTunesファイル共有: ★                                 |  |  |  |  |
|                                                 |  |  |  |  |

○フォルタ表示に戻る
 ①のボタンをタップして、録音データが
 格納されているフォルダ表示に戻ります。

○各種データ転送機能の利用
 ②のボタンをタップして、各種データ転
 送機能を選択して利用します。

|              |               | _ |
|--------------|---------------|---|
|              | 転送アクション       |   |
|              | メール転送         |   |
|              | iCloudDrive転送 |   |
|              | Dropbox転送     |   |
|              | 取消            |   |
| Brow of Case |               |   |

○編集画面に遷移

③のボタンをタップして、録音情報の編 集画面に遷移します。

○ルートフォルダ画面に戻る

④のボタンをタップして、ルートフォル

ダに戻ります。

○録音データの削除

⑤をタップして、録音データをルートフォルダ上にある削除データフォルダにある削除データフォルダに移動します。
 〇マーカーフラグ画面へ遷移
 ⑥のツールボタンをタップして、マーカーフラグ画面に遷移します。
 ※マーカーフラグは、録音/再生の必要時点をマークして、速やかにマーク時点に移動できる様にする機能です。

◎再生制御画面

| 00:00:00       | 時間 00:00:00                             | 00:01:30         |
|----------------|-----------------------------------------|------------------|
| 録音⑦再生          | Standa (Sutton Or<br>再生制御 MAN Lo        | or<br>ngTap      |
| ポタンのタップで<br>開始 | VU ———————————————————————————————————— | x:2.0<br>Min:0.5 |

○録音データの再生 ⑦のボタンをタップして、録音データを

再生します。録音データの再生中に⑦の ボタンをタップすることで、一時停止お よび一時停止解除ができます。また、一 時停止時に⑦のボタンを長押しタップを することで再生を終了できます。 ○再生制御

⑧の右ボタンをタップする毎に、再生時 間が5秒前進します。また、ボタンの長 押しで連続前進します。

⑧の左ボタンをタップする毎に、再生時間が5秒後退します。また、ボタンの長押しで連続後退します。

○再生速度

⑨の右ボタンをタップする毎に、再生速度が遅くなります。最低速度は通常の半分になります。

⑨の左ボタンをタップする毎に、再生速 度が早くなります。最高速度は通常の2 倍になります。

○大きい録音/再生ボタンの表示 ※Aのマークを水平左方向にスワイプす ると大きな録音/再生ボタンが表示され ます。また、大きな録音/再生ボタンの 表示画面で、※Bのマークを水平右方向 にスワイプすると元の録音/再生制御画 面が表示されます。

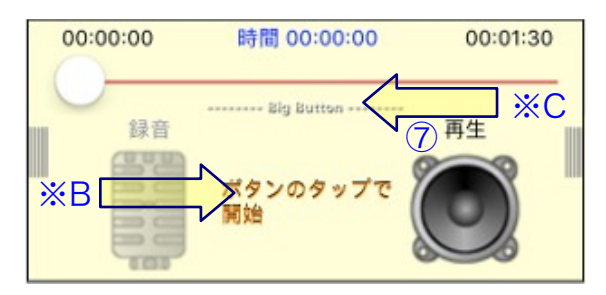

○ステップ再生ボタンの表示

大きな録音/再生ボタンの表示画面で、 ※Cのマークを水平左方向にスワイプす るとステップ再生ボタンが表示されます。 また、ステップ再生ボタンの表示画面で、 ※Dのマークを水平右方向にスワイプす ると大きな録音/再生ボタンに表示画面 が戻ります。

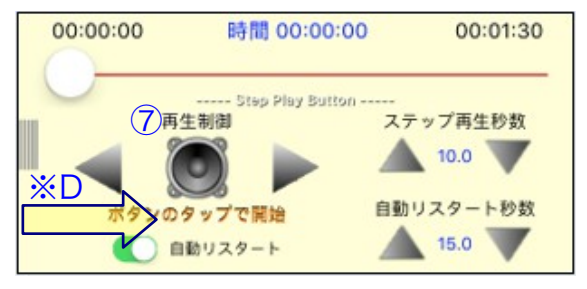

⑦ボタンのタップで再生し、ステップ再 生秒数に設定した秒数経過後に一時停止 します。自動リスタートスイッチがオン の場合、自動リスタート秒数に設定した 秒数経過後に一時停止を自動解除し再生 を再開します。前進および後退ボタンの タップで、再生時間をステップ再生秒数 に設定した秒数分だけ前後できます。 ★iTunes ファイル共有について

iTunes ファイル共有のスライドボタン をオンにすることで、パソコン側の

iTunes から録音データにアクセスが可 能となります。

可能なアクセスは、録音データの再生と コピーのみです。

※パソコン側 iTunes の操作

- 1. デバイスをパソコンに接続します。
- 2. iTunes のデバイスボタンをクリッ

クして、デバイスを選択します。

3. 「App」をクリックします。

| く > 🎜 ミュージック      |          | <ul> <li>デバイスボタン</li> <li>クリックします。</li> </ul> | を   |
|-------------------|----------|-----------------------------------------------|-----|
| マイ iPhone<br>64GB | <b>▲</b> |                                               |     |
| 設定                |          |                                               |     |
| □□ 概要             |          |                                               |     |
| App               |          | - 「App」をクリ                                    | ノック |
| ♬ ミュージック          |          | します。                                          |     |

「ファイル共有」(下にスクロール 4 しないと見えない場合があります) で、左側のリストから、デバイス上 のファイル転送元 App を選択します。 5. デバイスからコンピュータにファイ **ルを転送する**:右側のリストで転送 したいファイルを選択し、「保存」 先」をクリックし、ファイルの保存 先を選択して、「開く」をクリック します。

ファイルがデバイスに転送されるか、
 コンピュータ上の指定した場所に保存されます。